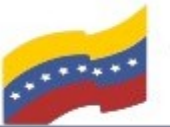

Gobierno Bolivariano Ministerio del Poder Popular Comisión Nacional de las Tecnologías de Monte de Constante de Información (CONATI)

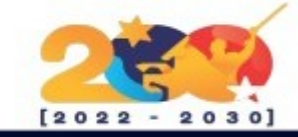

## **OBS STUDIO**

Es un programa open source, es decir, de código abierto V gratuito, que codifica y transmite videos. Esta herramienta captura imágenes de una fuente, como una cámara o la pantalla de tu computadora.

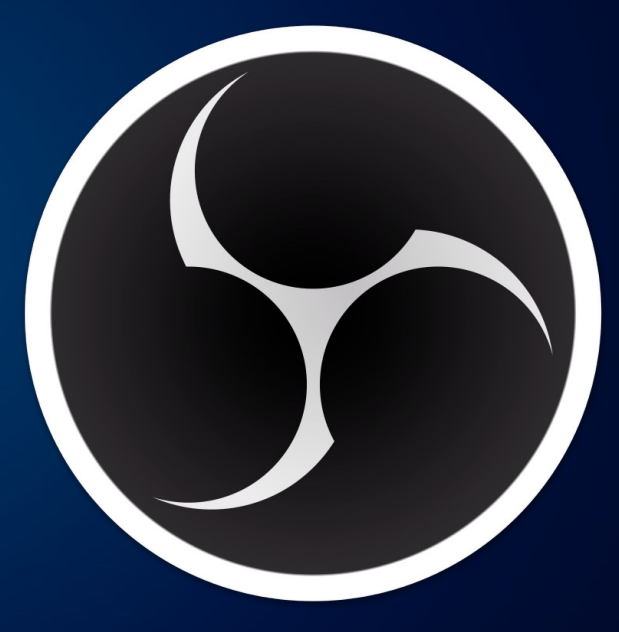

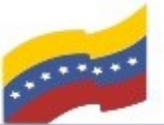

Gobierno Bolivariano Ministerio del Poder Popular Comisión Nacional de las Tecnologías de Monte de Constante de Información (CONATI)

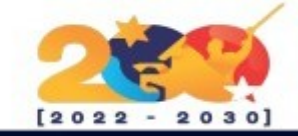

# CARACTERÍSTICAS DE OBS STUDIO

Recibe soporte a través de varias plataformas de streaming, entre las cuales podemos incluir Youtube Gaming, Admefy, Hitbox o Twitch. entre otras.

> Permite utilizar la aceleración por hardware de AMD (VCE).

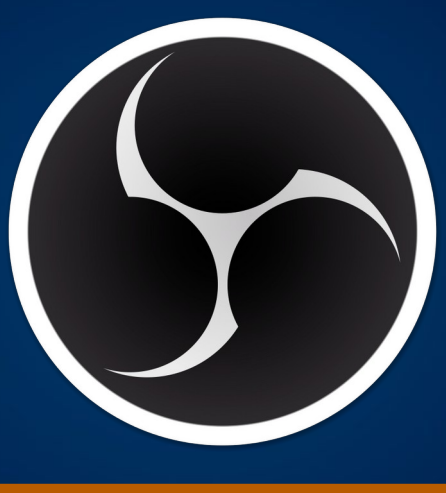

audio puede ser codificado utilizando MP3 o AAC.

Permite captura de fuentes de video en tiempo real.

Da posibilidad de configurar todo tipo de emisiones y grabaciones con paneles simplificados gracias a su sencilla interfaz, así como de realizar mezclas de grabación de vídeo y audio en tiempo real, pudiendo personalizar transiciones, contando asimismo con un amplio soporte de filtros para utilizar en la edición y montaje de vídeos.

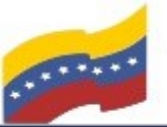

Gobierno Bolivariano Ministerio del Poder Popular Comisión Nacional de las Tecnologías de Monte de Monte del Poder Popular de Información (CONATI)

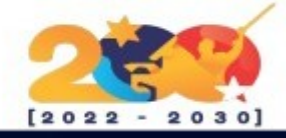

# **REQUISITOS MÍNIMOS DE OBS STUDIO**

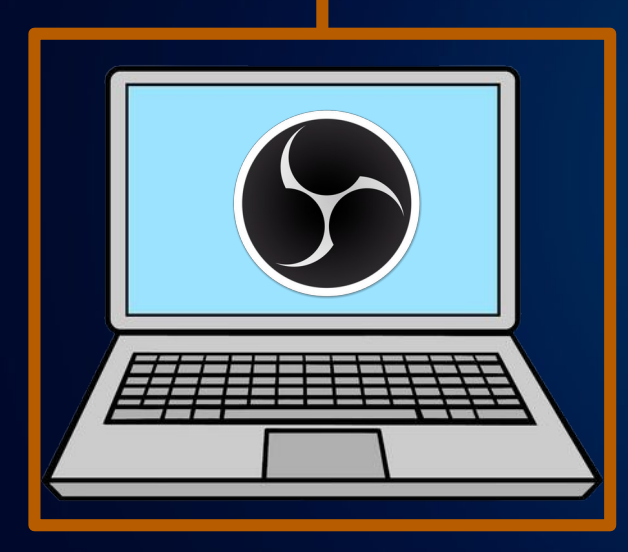

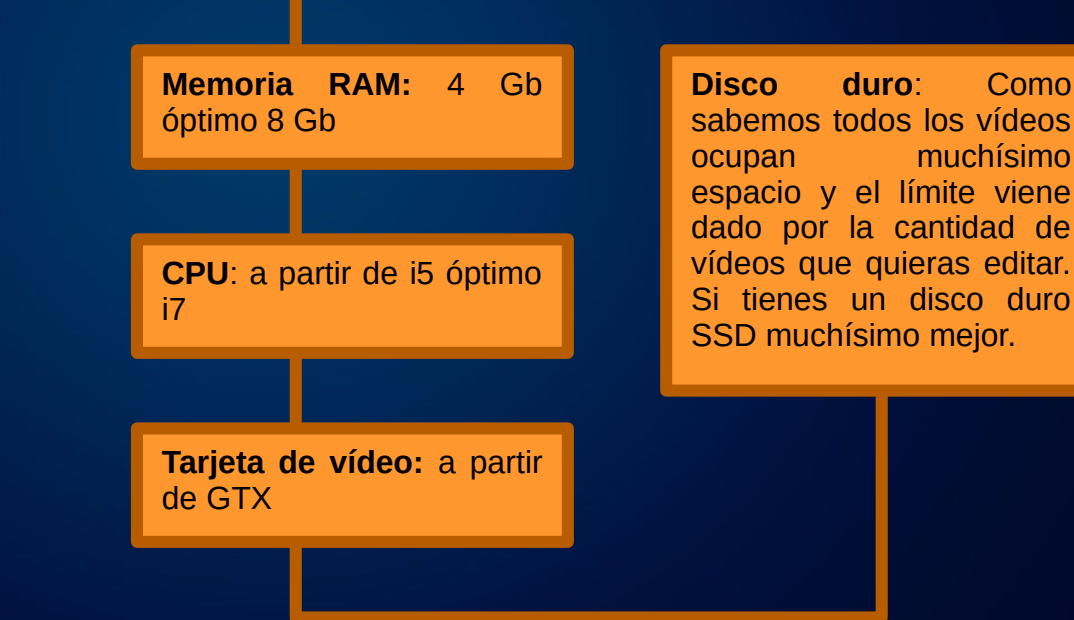

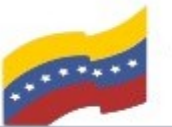

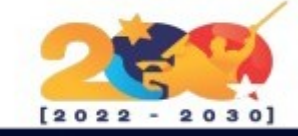

#### **OBS STUDIO**

Para empezar la instalación, debe abrir la terminal de su computadora apretando las teclas CTRL + ALT + T (El nombre de usuario en la terminal no se visualiza por medidas de seguridad). Este manual es para personas nuevas usando sistema operativo libre o que tengan poco conocimiento, a los que tengan ya conocimiento, les será sencillo la instalación.

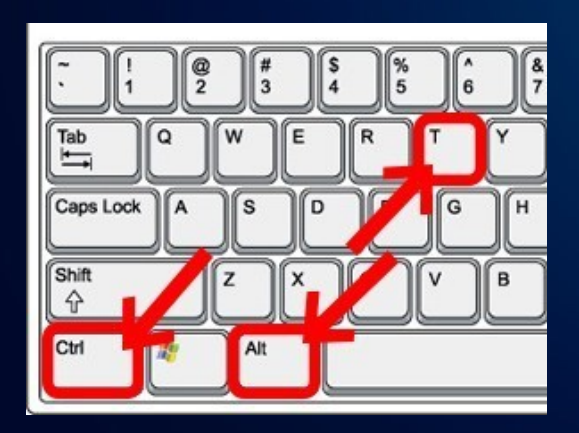

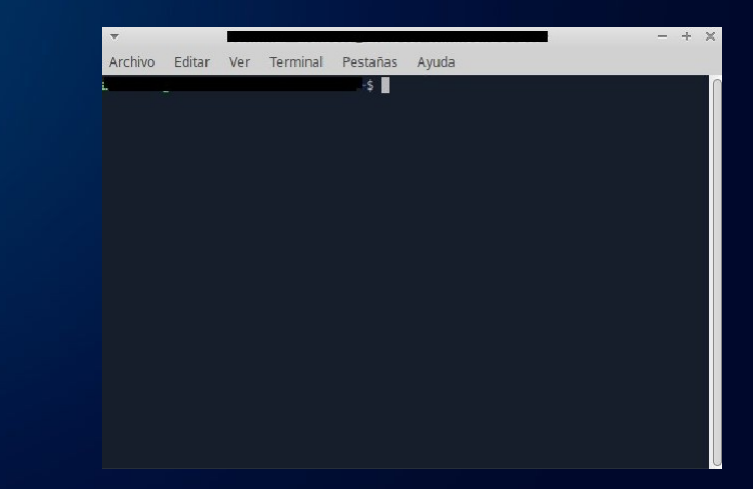

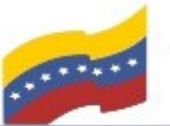

Gobierno Bolivariano Ministerio del Poder Popular Comisión Nacional de las Tecnologías de Menozuela

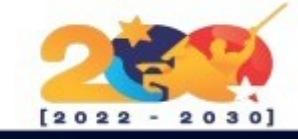

## **OBS STUDIO**

Para instalar OBS studio necesitas primero tener instalado Ffmpeg.

Para iniciar la instalación, debe ingresar contraseña de su administrador y ejecutar el siguiente comando:

sudo apt-get install ffmpeg

Presione Enter y luego S para continuar.

| •                                                                                                    |                                                                                                    |                                                                                                    |                                                                                                    |                                                                                                    | – 12 X                               |
|----------------------------------------------------------------------------------------------------|----------------------------------------------------------------------------------------------------|----------------------------------------------------------------------------------------------------|----------------------------------------------------------------------------------------------------|----------------------------------------------------------------------------------------------------|--------------------------------------|
| Archivo Editar                                                                                                    | Ver Terminal                                                                                                    | Pestañas                                                                                                    | Avuda                                                                                                    |                                                                                                    |                                      |
| Archivo Editar<br>eyendo lista<br>ceando árbol<br>eyendo la inf<br>fmpeg ya está<br>ijado ffmpeg<br>os paquetes i<br>son necesarios<br>amule-common<br>blender-data<br>brasero-comm<br>clang-tidy c<br>default-jdk<br>dvgrab encha<br>freecad-comm | Ver Terminal<br>de paquetes<br>de dependencia<br>ormación de es<br>en su versiór<br>como instalado<br>ndicados a cor<br>amule-utils a<br>bluefish-data<br>on breeze-icor<br>lang-tidy-10 o<br>default-jdk-do<br>nt extra-cmake<br>on freecad-py | Pestañas<br>. Hecho<br>as<br>stado He<br>más recie<br>o manualmen<br>ntinuación<br>ant ant-opt<br>a bluefish<br>n-theme ca<br>clang-tools<br>oc default<br>e-modules f<br>thon3 free | Avuda<br>sudo apt-get in<br>echo<br>ente (7:4.2.7-0ubu<br>nte.<br>se instalaron de<br>tional antlr3 aspo<br>-plugins bnd braso<br>-certificates-mono<br>s-10 cli-common co<br>-jdk-headless dvd-<br>fonts-cantarell fo<br>cad-runtime fusei: | nstall ffmpeg<br>ntu0.1).<br>forma automática<br>ctj blender<br>ro-cdrkit<br>catdoc cdrdao c<br>e2toc dconf-cli<br>rw-tools dvdauth<br>nts-dejavu fonts<br>o gdal-data | i y ya no<br>Clang<br>Nor<br>S-tuffy |
| geoip-databa<br>gir1.2-harfb<br>icedax icu-d<br>iunit-doc iu                                                                                                    | se gftp-commor<br>uzz-0.0 gparte<br>evtools java-v<br>nit4 iunit4-do                                                                                                    | ges-1.0<br>ata icc-profiles-free<br>t-common junit<br>vities-bin                                                                                                    |                                                                                                    |                                                                                                    |                                      |
| kactivityman<br>kdeconnect k                                                                                                    | agerd kamera k<br>ded5 kdenlive                                                                                                    | kapptempla<br>data kdeve                                                                                                    | te kde-cli-tools  <br>elop-data kdevelo                                                                                                    | de-cli-tools-dat<br>55-libs keditboo                                                                                                    | a<br>kmarks                          |

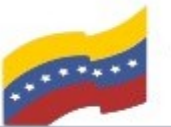

Ministerio del Poder Popular para Ciencia y Tecnología de Información (CONATI)

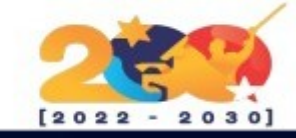

#### **OBS STUDIO**

Una vez instalado ffmpeg debe añadir un repositorio para después instalar obs-studio, se hace con el siguiente comando:

sudo add-apt-repository ppa:obsproject/obs-studio

Presione Enter para continuar.

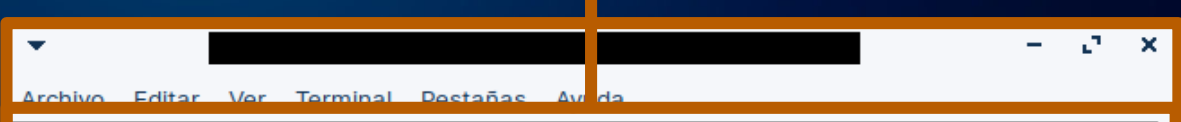

sudo add-apt-repository ppa:obsproject/o

#### hs-studio

Latest stable release of OBS Studio

Más información: https://launchpad.net/~obsproject/+archive/ubuntu/obs-studio Pulse [ENTRAR] para continuar o Ctrl+C para cancelar la adición.

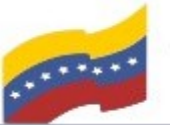

Gobierno Bolivariano de Venezuela Ministerio del Poder Popular para Ciencia y Tecnología de Información (CONATI) Comisión Nacional de las Tecnologías

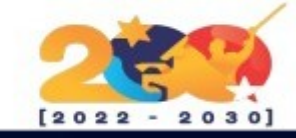

# **OBS STUDIO**

Ahora actualice los paquetes con el repositorio ya agregado. Ingrese el siguiente comando:

sudo apt-get update

Presione **Enter** para continuar.

| <b>•</b>       |                |             |              |              |            | - $-$  | ×    |
|----------------|----------------|-------------|--------------|--------------|------------|--------|------|
| Archivo Editar | Ver Terminal   | Pestañas    | Ayuda        |              |            |        |      |
|                |                |             | sudo apt     | -get update  |            |        |      |
| Obj:1 http://v | ve.archive.ubu | ntu.com/ub  | UNLU TUCAL   | INCLEASE     |            |        |      |
| Obj:2 http://p | ppa.launchpad. | net/infjaf  | /dalle/ubuni | J focal InR  | elease     |        |      |
| Des:3 http://s | security.ubunt | u.com/ubun  | tu focal-se  | urity InRel  | ease [114  | kB]    |      |
| Obj:4 http://v | ve.archive.ubu | ntu.com/ub  | untu focal-u | odates InRe  | lease      |        |      |
| Obj:5 https:// | /packages.zori | .nos.com/st | able focal 3 | nRelease     |            |        |      |
| Obj:6 https:// | /packages.zori | .nos.com/pa | tches focal  | InRelease    |            |        |      |
| Obj:7 http://v | ve.archive.ubu | ntu.com/ub  | untu focal-I | ackports In  | Release    |        |      |
| Obj:8 http://p | ppa.launchpad. | net/mutlaq  | ja/ppa/ubuni | J focal InR  | elease     |        |      |
| Obj:9 https:// | /packages.zori | .nos.com/ap | ps focal Inf | elease       |            |        |      |
| Obj:10 https:/ | //packages.zon | inos.com/d  | rivers foca  | InRelease    |            |        |      |
| Ign:11 https:/ | //celestia.spa | ice/package | s SUITE InRe | Lease        |            |        |      |
| Obj:12 http:// | /ppa.launchpad | l.net/zorin | os/apps/ubu  | tu focal In  | Release    |        |      |
| Err:13 https:/ | //celestia.spa | ce/packade  | s SUITE Rele | ase          |            |        |      |
| 404 Not Fou    | und [IP: 5.39. | 216.162 44  | 3]           |              |            |        |      |
| Obj:14 http:// | /ppa.launchpad | l.net/zorin | os/drivers/u | ubuntu focal | InRelease  |        |      |
| Obj:15 http:// | /ppa.launchpad | l.net/zorin | os/patches/u | ubuntu focal | InRelease  |        |      |
| Obj:16 http:// | /ppa.launchpad | l.net/zorin | os/stable/u  | buntu focal  | InRelease  |        |      |
| Des:17 http:// | /security.ubun | itu.com/ubu | ntu focal-se | ecurity/main | amd64 DEP  | -11 Me | tada |
| ta [40,7 kB]   |                |             |              |              |            |        |      |
| Des:18 http:// | /security.ubun | itu.com/ubu | ntu focal-se | ecurity/univ | erse amd64 | DEP-1  | 1 Me |
| tadata [77,2 k | KB]            |             |              |              |            |        |      |
| Des:19 http:// | /security.ubun | tu.com/ubu  | ntu focal-se | ecurity/mult | iverse amd | 64 DEP | -11  |
| Metadata [2.46 | 64 B]          |             |              |              |            |        |      |

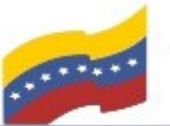

Gobierno Bolivariano Ministerio del Poder Popular Comisión Nacional de las Tecnologías de Venezuela

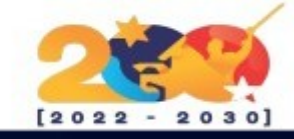

# **OBS STUDIO**

Luego de actualizar los paquetes, proceda a la instalación de OBS Studio con el siguiente comando:

sudo apt-get install obs-studio

Presione Enter y luego S para continuar.

| •                                                                                                    |                                                                                                    |                                                                                          |                                                                                                    |                                                                                                    | - 1 <sup>2</sup> ×                                                                                                    |
|----------------------------------------------------------------------------------------------------|----------------------------------------------------------------------------------------------------|------------------------------------------------------------------------------------------|----------------------------------------------------------------------------------------------------|----------------------------------------------------------------------------------------------------|----------------------------------------------------------------------------------------------------|
| Archivo                                                                                                    | Editar                                                                                                    | Ver                                                                                      | Terminal                                                                                                    | Pestañas                                                                                                    | Ayuda                                                                                                    |
| eyendo<br>reando<br>eyendo<br>os paqu<br>on nece<br>amule-<br>blende<br>braser<br>clang-<br>defaul<br>dvgrat<br>freeca | lista<br>árbol<br>la info<br>vetes in<br>esarios<br>common<br>er-data<br>ro-common<br>tidy c<br>tidy c<br>tidy c<br>t-jdk<br>o enchan<br>ad-common                                                                                                    | de pad<br>de de<br>ormac:<br>ndicad<br>amula<br>blue<br>blue<br>defau<br>nt ex<br>on fre | quetes<br>pendencia<br>ión de es<br>dos a con<br>e-utils a<br>fish-data<br>eeze-icon<br>tidy-10 c<br>lt-jdk-do<br>tra-cmake<br>eecad-pyt | Hecho<br>Is<br>tado He<br>tinuación<br>Int ant-opt<br>bluefish<br>theme ca-<br>lang-tools<br>c default<br>-modules f<br>hon3 freed | sudo apt-get install obs-studio<br>echo<br>se instalaron de forma automática y ya no<br>cional antlr3 aspe tj blender<br>plugins bnd brase<br>co-cdrkit<br>certificates-mone<br>catdoc cdrdao clang<br>c10 cli-common cu<br>todk-headless dvd<br>fonts-cantarell fonts-dejavu fonts-tuffy<br>cad-runtime fusei |
| gir1.2<br>icedax<br>junit-<br>kactiv<br>kdecor<br>kinit<br>kpeopl                                                      | 2-harfb<br>( icu-d<br>( icu-d<br>( icu-d<br>( icu-d<br>( icu-d<br>( icu-d<br>)<br>( icu-d<br>)<br>( icu-d) | uzz-0<br>evtoo<br>nit4 j<br>agerd<br>ded5 k<br>o-exti<br>d kte                           | .0 gparte<br>ls java-w<br>junit4-do<br>kamera k<br>kdenlive-<br>ras kio-e<br>xteditor-                                                   | d-common g<br>rappers ja<br>c kaccount<br>apptemplat<br>data kdeve<br>extras-data<br>data ktext                                    | growisofs gthumb-data icc-profiles-free<br>avahelp2 javascript-common junit<br>s-providers kactivities-bin<br>e kde-cli-tools kde-cli-tools-data<br>elop-data kdevelop55-libs keditbookmarks<br>a kpackagelauncherqml kpackagetool5<br>editor-katepart libaccounts-glib0                                       |

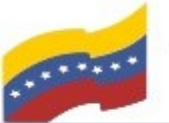

Gobierno Bolivariano Ministerio del Poder Popular Comisión Nacional de las Tecnologías de Menozuela

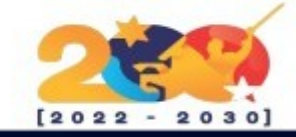

## **OBS STUDIO**

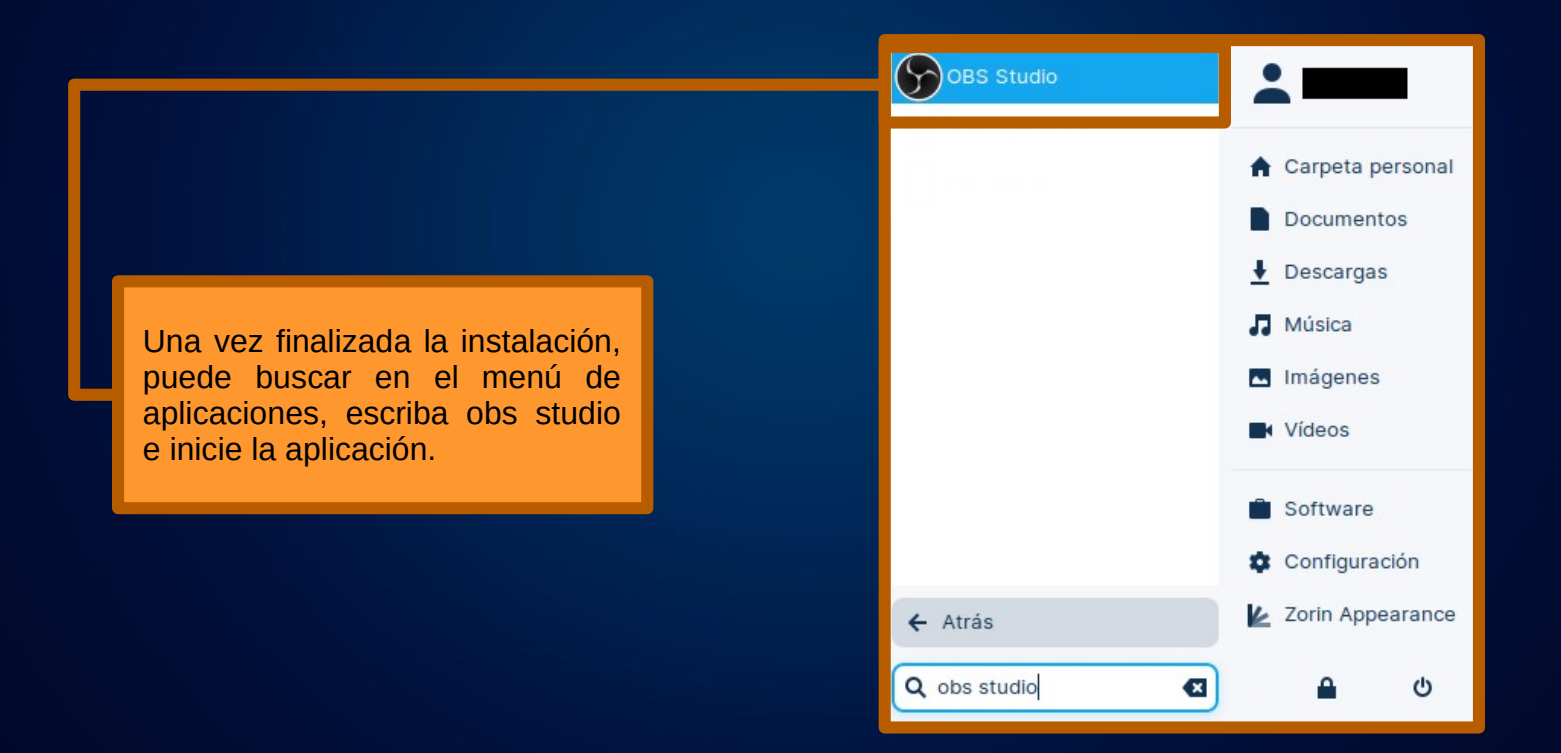

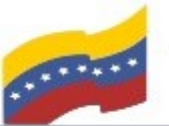

Gobierno Bolivariano Ministerio del Poder Popular Comisión Nacional de las Tecnologías de Menozuela

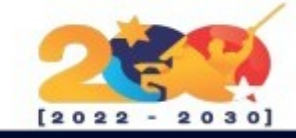

# OBS STUDIO

iniciar la aplicación debe AL configurar OBS Studio en función de lo que necesite. El software se va a ir optimizando según los parámetros que le de.

primera opción debe Como seleccionar para que auiere el utilizar programa, al seleccionar su opción presione Siguiente.

Asistente de configuración automática

Información sobre el uso Especifique para que quiere usar el programa

Optimizar para transmisiones, la grabación es secundaria Optimizar solo para grabación, no voy a hacer una transmisión

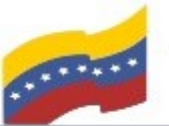

Ministerio del Poder Popular para Ciencia y Tecnología de Información (CONATI)

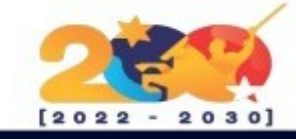

# **OBS STUDIO**

Para continuar debe configurar los ajustes de video, al realizar sus cambios presione **Siguiente** para continuar.

| Asistente de configuración automática                |                                          |   |  |  |  |
|------------------------------------------------------|------------------------------------------|---|--|--|--|
| Ajustes de vídeo<br>Especifique los ajustes de vídeo | ) deseados que quiera usar               |   |  |  |  |
| Resolución de la base (Lienzo)                       | 1920x1080                                |   |  |  |  |
| FPS                                                  | 60 o 30, pero usar 60 cuando sea posible | ÷ |  |  |  |

Nota: La resolución del lienzo (base) no es necesariamente la misma que la resolución de la transmisión o grabación. La resolución actual puede ser reducida del lienzo para reducir el uso de los recursos o del bitrate.

Atrás Siguiente

Cancelar

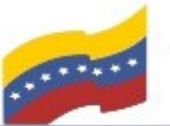

Gobierno Bolivariano de Venezuela Ministerio del Poder Popular para Ciencia y Tecnología de Información (CONATI)

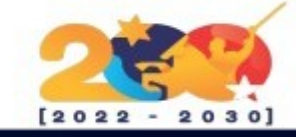

# **OBS STUDIO**

Luego tendrá la oportunidad de seleccionar algún servicio de Stream (en caso de que utilice servicios), presione estos Siguiente para continuar.

| Asistente de configuración automática |                                                         |                          |                |                |               |    |  |
|---------------------------------------|---------------------------------------------------------|--------------------------|----------------|----------------|---------------|----|--|
| Información de s<br>Por favor, introc | servicio de Stream<br>luce información sobre tu servici | o de stream              |                |                |               |    |  |
|                                       | Personalizado                                           |                          |                |                |               |    |  |
| Servicio                              | Twitch                                                  |                          |                |                |               |    |  |
| Clave de retran                       | YouTube / YouTube Gaming                                |                          |                |                | Mostrar       |    |  |
|                                       | Smashcast                                               |                          |                |                |               |    |  |
|                                       | Mixer.com - FTL                                         | te con una prueba de anc | .no de banda ( | puede tardar u | mos minutos/  |    |  |
|                                       | Mixer.com - RTMP                                        |                          |                |                |               |    |  |
|                                       | Facebook Live                                           |                          |                |                |               |    |  |
|                                       | Restream.io - RTMP                                      |                          |                |                |               |    |  |
|                                       | Restream.io - FTL                                       |                          |                |                |               |    |  |
|                                       | Twitter / Periscope                                     |                          |                |                |               |    |  |
|                                       | Mostrar todos                                           |                          |                |                |               |    |  |
|                                       |                                                         |                          | Atrás          |                | Cancelar      |    |  |
| හි Fuentes හි                         |                                                         | Mezclador                |                | 🖾 Transici     | ones de esce. | 83 |  |

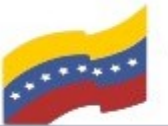

Gobierno Bolivariano Ministerio del Poder Popular Comisión Nacional de las Tecnologías de Venezuela

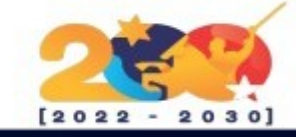

# **OBS STUDIO**

Una vez finalizada la configuración empezará a hacer una serie de pruebas para los ajustes óptimos del sistemas. como podrás notar la máquina empezará a ir un poco más lenta ya que está poniendo a prueba todo el sistema.

#### Asistente de configuración automática

#### **Resultado final**

El programa ahora está ejecutando un conjunto de pruebas para estimar los ajustes óptimos

Probando codificador de grabación, esto puede tardar un minuto...

Probando 1280x720 30 FPS...

40%

Atrás

Cancelar

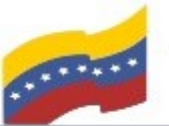

Gobierno Bolivariano Ministerio del Poder Popular Comisión Nacional de las Tecnologías de Venezuela

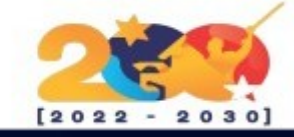

#### **OBS STUDIO**

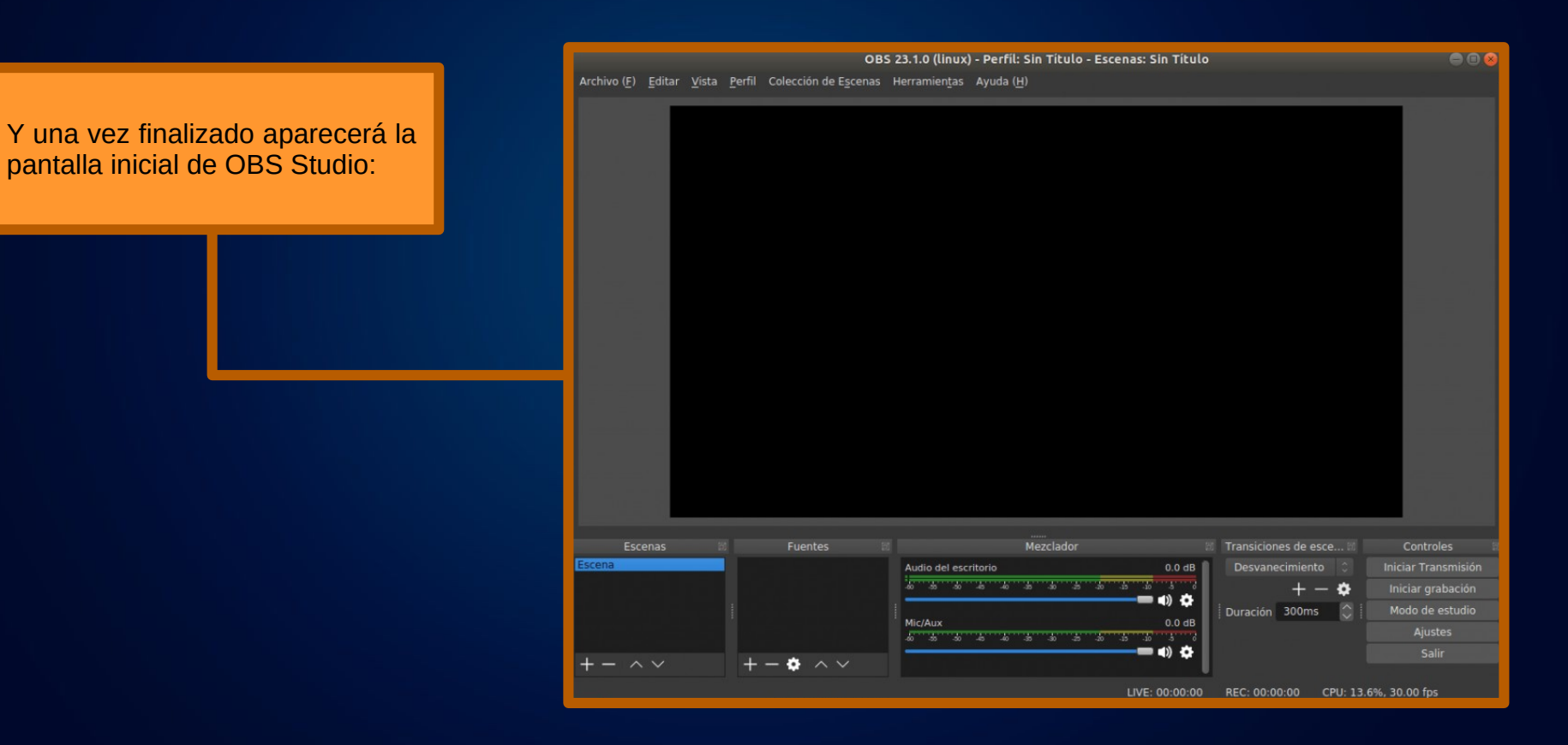